# AnyConnect sobre IKEv2 ao ASA com AAA e certificado de autenticação

# Índice

Introdução Prepare para a conexão Certificados com EKU apropriado Configuração no ASA Configuração do crypto map Propostas do IPsec Políticas IKEv2 Serviços de cliente e certificado Permita o perfil de AnyConnect Username, Grupo-política, e grupo de túneis Perfil de AnyConnect Faça a conexão Verificação no ASA Caveats conhecidos

# Introdução

Este documento descreve como conectar um PC a uma ferramenta de segurança adaptável de Cisco (ASA) com o uso do IPsec de AnyConnect (IKEv2) assim como certificate e autenticação do Authentication, Authorization, and Accounting (AAA).

**Note**: O exemplo que é fornecido neste documento descreve somente as partes relevantes que são usadas a fim obter uma conexão IKEv2 entre o ASA e o AnyConnect. Um exemplo da configuração direta não é fornecido. O Network Address Translation (NAT) ou a configuração de lista de acesso não são descritos nem são exigidos neste documento.

## Prepare para a conexão

Esta seção descreve os perparations que são exigidos antes que você possa conectar seu PC ao ASA.

## Certificados com EKU apropriado

Éimportante notar que mesmo que não se exija para a combinação ASA e de AnyConnect, o RFC exige que os Certificados estenderam o uso chave (EKU):

- O certificado para o ASA deve conter o server-AUTH EKU.
- O certificado para o PC deve conter o cliente-AUTH EKU.

Note: Um IOS Router com a revisão do software recente pode colocar EKU em Certificados.

## Configuração no ASA

Esta seção descreve as configurações ASA que são exigidas antes que a conexão ocorra.

**Note**: O Cisco Adaptive Security Device Manager (ASDM) permite que você crie a configuração básica com somente alguns cliques. Cisco recomenda que você o usa a fim evitar erros.

#### Configuração do crypto map

Está aqui um exemplo de configuração do crypto map:

crypto dynamic-map DYN 1 set pfs group1 crypto dynamic-map DYN 1 set ikev2 ipsec-proposal secure crypto dynamic-map DYN 1 set reverse-route crypto map STATIC 65535 ipsec-isakmp dynamic DYN crypto map STATIC interface outside

#### Propostas do IPsec

Está aqui um exemplo de configuração da proposta do IPsec:

crypto dynamic-map DYN 1 set pfs group1 crypto dynamic-map DYN 1 set ikev2 ipsec-proposal secure crypto dynamic-map DYN 1 set reverse-route crypto map STATIC 65535 ipsec-isakmp dynamic DYN crypto map STATIC interface outside

#### Políticas IKEv2

Está aqui um exemplo de configuração da política IKEv2:

crypto dynamic-map DYN 1 set pfs group1 crypto dynamic-map DYN 1 set ikev2 ipsec-proposal secure crypto dynamic-map DYN 1 set reverse-route crypto map STATIC 65535 ipsec-isakmp dynamic DYN crypto map STATIC interface outside

#### Serviços de cliente e certificado

Você deve permitir serviços de cliente e Certificados na relação correta, que é a interface externa neste caso. Está aqui um exemplo de configuração:

crypto ikev2 enable outside client-services port 443 crypto ikev2 remote-access trustpoint OUTSIDE ssl trust-point OUTSIDE outside

**Note**: O mesmo ponto confiável é atribuído igualmente para o secure sockets layer (SSL), que é pretendido e exigido.

#### Permita o perfil de AnyConnect

Você deve permitir o perfil de AnyConnect no ASA. Está aqui um exemplo de configuração:

```
webvpn
enable outside
anyconnect image disk0:/anyconnect-win-3.0.5080-k9.pkg 1 regex "Windows NT"
anyconnect profiles Anyconnect disk0:/anyconnect.xml
anyconnect enable
tunnel-group-list enable
```

#### Username, Grupo-política, e grupo de túneis

Está aqui um exemplo de configuração para um username, uma grupo-política, e um grupo de túneis básicos no ASA:

```
group-policy GroupPolicy_AC internal
group-policy GroupPolicy_AC attributes
dns-server value 4.2.2.2
vpn-tunnel-protocol ikev1 ikev2 l2tp-ipsec ssl-client ssl-clientless
default-domain value cisco.com
webvpn
anyconnect profiles value Anyconnect type user
username cisco password 3USUcOPFUiMCO4Jk encrypted privilege 15
tunnel-group AC type remote-access
tunnel-group AC general-attributes
address-pool VPN-POOL
default-group-policy GroupPolicy_AC
tunnel-group AC webvpn-attributes
authentication aaa certificate
group-alias AC enable
group-url https://bsns-asa5520-1.cisco.com/AC enable
without-csd
```

### Perfil de AnyConnect

Está aqui um perfil do exemplo com as partes relevantes mostradas em corajoso:

```
<?xml version="1.0" encoding="UTF-8"?>
<AnyConnectProfile xmlns="http://schemas.xmlsoap.org/encoding/"
xmlns:xsi="http://www.w3.org/2001/XMLSchema-instance" xsi:schemaLocation=
 "http://schemas.xmlsoap.org/encoding/ AnyConnectProfile.xsd">
<ClientInitialization>
<UseStartBeforeLogon UserControllable="true">false</UseStartBeforeLogon>
<AutomaticCertSelection UserControllable="true">false
</AutomaticCertSelection>
<ShowPreConnectMessage>false</ShowPreConnectMessage>
<CertificateStore>All</CertificateStore>
<CertificateStoreOverride>false</CertificateStoreOverride>
<ProxySettings>Native</ProxySettings>
<AllowLocalProxyConnections>true</AllowLocalProxyConnections>
<AuthenticationTimeout>12</AuthenticationTimeout>
<AutoConnectOnStart UserControllable="true">false</AutoConnectOnStart>
<MinimizeOnConnect UserControllable="true">true</MinimizeOnConnect>
<LocalLanAccess UserControllable="true">false</LocalLanAccess>
<ClearSmartcardPin UserControllable="true">true</ClearSmartcardPin>
```

```
<AutoReconnect UserControllable="false">true
```

```
<AutoReconnectBehavior UserControllable="false">DisconnectOnSuspend
</AutoReconnectBehavior>
</AutoReconnect>
<AutoUpdate UserControllable="false">true</AutoUpdate>
<RSASecurIDIntegration UserControllable="true">Automatic
</RSASecurIDIntegration>
<WindowsLogonEnforcement>SingleLocalLogon</WindowsLogonEnforcement>
<WindowsVPNEstablishment>LocalUsersOnly</WindowsVPNEstablishment>
<AutomaticVPNPolicy>false</AutomaticVPNPolicy>
<PPPExclusion UserControllable="false">Disable
<PPPExclusionServerIP UserControllable="false"></PPPExclusionServerIP>
</PPPExclusion>
<EnableScripting UserControllable="false">false</EnableScripting>
<EnableAutomaticServerSelection UserControllable="false">false
<AutoServerSelectionImprovement>20</AutoServerSelectionImprovement>
<AutoServerSelectionSuspendTime>4</AutoServerSelectionSuspendTime>
</EnableAutomaticServerSelection>
<RetainVpnOnLogoff>false
</RetainVpnOnLogoff>
</ClientInitialization>
<ServerList>
<HostEntry>
<HostName>bsns-asa5520-1</HostName>
<HostAddress>bsns-asa5520-1.cisco.com</HostAddress>
<UserGroup>AC</UserGroup>
<PrimaryProtocol>IPsec</PrimaryProtocol>
</HostEntry>
</ServerList>
</AnyConnectProfile>
```

Estão aqui algumas observações importantes sobre este exemplo de configuração:

- Quando você cria o perfil, o host address deve combinar o nome do certificado (CN) no certificado que é usado para IKEv2. Incorpore o comando cripto do ponto confiável do acesso remoto ikev2 a fim definir isto.
- O grupo de utilizadores deve combinar o nome do tunnelgroup a que a conexão IKEv2 cai. Se não combinam, a conexão falha frequentemente e debuga indicam uma má combinação do grupo do Diffie-Hellman (DH) ou um falso negativo similar.

# Faça a conexão

Esta seção descreve a conexão PC-à-ASA quando o perfil está já atual.

**Note**: A informação que você entra no GUI a fim conectar é o valor do <hostname> que é configurado no perfil de AnyConnect. Neste caso, **bsns-asa5520-1** é incorporado, não o nome de domínio totalmente qualificado completo (FQDN).

Quando você tenta primeiramente conectar com AnyConnect, o gateway alerta-o selecionar o certificado (se a seleção automática do certificado é desabilitada):

| Cisco AnyConnect - Cer                     | tificate Selection    | ? 🛛                      |         |  |  |  |  |
|--------------------------------------------|-----------------------|--------------------------|---------|--|--|--|--|
| Select the certificate for authentication. |                       |                          |         |  |  |  |  |
|                                            |                       |                          |         |  |  |  |  |
| Issued to                                  | Issued by             | Expiration Date          |         |  |  |  |  |
| 🕮 ac.cisco.com                             | bsns-1941-3.cisco.com | 8/24/2013                |         |  |  |  |  |
|                                            |                       |                          |         |  |  |  |  |
|                                            |                       |                          |         |  |  |  |  |
|                                            |                       |                          | C2-SIL  |  |  |  |  |
| <                                          | IIII                  | >                        |         |  |  |  |  |
| (                                          | OK Cancel             | View Certificate         |         |  |  |  |  |
|                                            |                       |                          |         |  |  |  |  |
|                                            | VPN: Co               | ntacting bsns-asa5520-1. |         |  |  |  |  |
|                                            | bsns-asa552           | 0-1                      | Connect |  |  |  |  |
|                                            |                       | Advanced                 |         |  |  |  |  |

Você deve então incorporar o nome de usuário e senha:

| and the second         |                        |                                                                         |  |  |  |
|------------------------|------------------------|-------------------------------------------------------------------------|--|--|--|
| Cisco AnyConnect   b   | sns-asa5520-1 🛛 🚺      |                                                                         |  |  |  |
| Please enter your u    | username and password. |                                                                         |  |  |  |
| Username:<br>Password: | cisco                  | CISCO Secure Mobility Client                                            |  |  |  |
|                        | OK Cancel              | VPN: Please enter your username and password.<br>bsns-asa5520-1 Connect |  |  |  |
|                        |                        | Advanced                                                                |  |  |  |

Uma vez que o nome de usuário e senha é aceitado, a conexão é bem sucedida e as estatísticas

de AnyConnect podem ser verificadas:

| Cisco A | nyCon              | nect Secu   | re Mobility ( | Client      |                   |                |                   | C |
|---------|--------------------|-------------|---------------|-------------|-------------------|----------------|-------------------|---|
| cis     |                    | AnyC        | onnect        | Secu        | ire Mobility      | y Client       |                   | ( |
| Virt    | tual Pri           | ivate Ne    | twork (VPN    | 1)          |                   |                | Diagnostics       | 5 |
| Pref    | erences            | Statistics  | Route Details | Firewall    | Message History   |                |                   |   |
| Co      | nnection           | Information |               |             | Address Inform    | ation          |                   |   |
|         | State:             |             |               | Connected   | d Client (IPv4):  |                | 172.16.99.5       |   |
|         | Mode:              |             |               | All Traffic | Client (IPv6):    |                | Not Available     |   |
| 1       | Duration:          |             |               | 00:00:22    | 7 Server:         |                | 10.48.67.189      |   |
| Bv      | tes                |             |               |             | Transport Infor   | mation         |                   |   |
|         | Sent:              |             |               | 960         | ) Protocol:       |                | IKEv2/IPsec NAT-T |   |
|         | Received           | :           |               | (           | ) Cipher:         |                | AES_128_SHA1      |   |
| Fra     | ames               |             |               |             | Compression:      | :              | None              |   |
|         | Sent:              |             |               | 10          | Proxy Addres      | s:             | No Proxy          |   |
|         | Received           | :           |               | (           | ) Feature Configu | uration        |                   |   |
|         | otrol Eror         |             |               |             | FIPS Mode:        |                | Disabled          |   |
| 0       | nuoi Frai<br>Sent: | nes         |               | 10          | Trusted Netw      | ork Detection: | Disabled          |   |
|         | Received           |             |               | 2           | Always On:        |                | Disabled          |   |
| ch      | and Marca          |             |               | 2.          | Secure Mobility   | Solution       |                   |   |
| Clie    | ent Mana           | gement      |               |             | Status:           |                | Unconfirmed       |   |
|         | Auministr          | auve Domai  |               | cisco.con   | Appliance:        |                | Not Available     |   |
|         |                    |             |               |             |                   | Reset          | Export Stats      |   |

## Verificação no ASA

Incorpore este comando no ASA a fim verificar que a conexão usa IKEv2 assim como AAA e certificado de autenticação:

bsns-asa5520-1# show vpn-sessiondb detail anyconnect filter name cisco

```
Session Type: AnyConnect Detailed
Username : cisco Index : 6
Assigned IP : 172.16.99.5 Public IP : 1.2.3.4
Protocol : IKEv2 IPsecOverNatT AnyConnect-Parent
License : AnyConnect Premium
Encryption : AES256 AES128 Hashing : none SHA1 SHA1
Bytes Tx : 0 Bytes Rx : 960
Pkts Tx : 0 Pkts Rx : 10
Pkts Tx Drop : 0 Pkts Rx Drop : 0
Group Policy : GroupPolicy_AC Tunnel Group : AC
Login Time : 15:45:41 UTC Tue Aug 28 2012
Duration : 0h:02m:41s
```

Inactivity : 0h:00m:00s NAC Result : Unknown VLAN Mapping : N/A VLAN : none IKEv2 Tunnels: 1 IPsecOverNatT Tunnels: 1 AnyConnect-Parent Tunnels: 1 AnyConnect-Parent: Tunnel ID : 6.1 Public TP : 1.2.3.4 Encryption : none Auth Mode : Certificate and userPassword Idle Time Out: 30 Minutes Idle TO Left : 27 Minutes Client Type : AnyConnect Client Ver : 3.0.08057 IKEv2: Tunnel ID : 6.2 UDP Src Port : 60468 UDP Dst Port : 4500 Rem Auth Mode: Certificate and userPassword Loc Auth Mode: rsaCertificate Encryption : AES256 Hashing : SHA1 Rekey Int (T): 86400 Seconds Rekey Left(T): 86238 Seconds PRF : SHA1 D/H Group : 5 Filter Name : Client OS : Windows IPsecOverNatT: Tunnel ID : 6.3 Local Addr : 0.0.0.0/0.0.0/0/0 Remote Addr : 172.16.99.5/255.255.255.255/0/0 Encryption : AES128 Hashing : SHA1\ Encapsulation: Tunnel Rekey Int (T): 28800 Seconds Rekey Left(T): 28638 Seconds Rekey Int (D): 4608000 K-Bytes Rekey Left(D): 4608000 K-Bytes Idle Time Out: 30 Minutes Idle TO Left : 27 Minutes Bytes Tx : 0 Bytes Rx : 960 Pkts Tx : 0 Pkts Rx : 10

## **Caveats conhecidos**

Estas são as advertências conhecidas e as edições que são relacionadas à informação que é descrita neste documento:

- Os pontos confiáveis IKEv2 e SSL devem ser os mesmos.
- Cisco recomenda que você usa o FQDN como o CN para os Certificados do ASA-lado.
   Assegure-se de que você proveja o mesmo FQDN para o <HostAddress> no perfil de AnyConnect.
- Recorde introduzir o valor do <hostname> do perfil de AnyConnect quando você conecta.
- Mesmo na configuração IKEv2, quando AnyConnect conecta ao ASA, transfere o perfil e atualizações binárias sobre o SSL, mas não IPsec.
- A conexão de AnyConnect sobre IKEv2 ao ASA usa o EAP-AnyConnect, um mecanismo proprietário que permita uma aplicação mais simples.